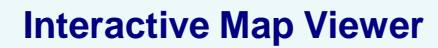

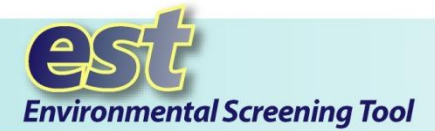

#### **Purpose**

The **Interactive Map Viewer** provides easy access for displaying map layers and analyzing resource data related to transportation projects.

# **Getting Started**

There are three ways to open the **Interactive Map Viewer**:

 Select an Active Project using one of your Saved Searches or use the Project Selection Wizard. Click the

Map it button.

- In the EST main menu, go to Maps, and then click View Interactive Maps. The Interactive Map Viewer opens, displaying the state of Florida. You do not need to have an Active Project selected.
- Click the Click to Open Map bar. You do not need to have an Active Project selected.

## Instructions

Open the Interactive Map Viewer using one of the steps listed in the Getting Started box of this tip sheet.

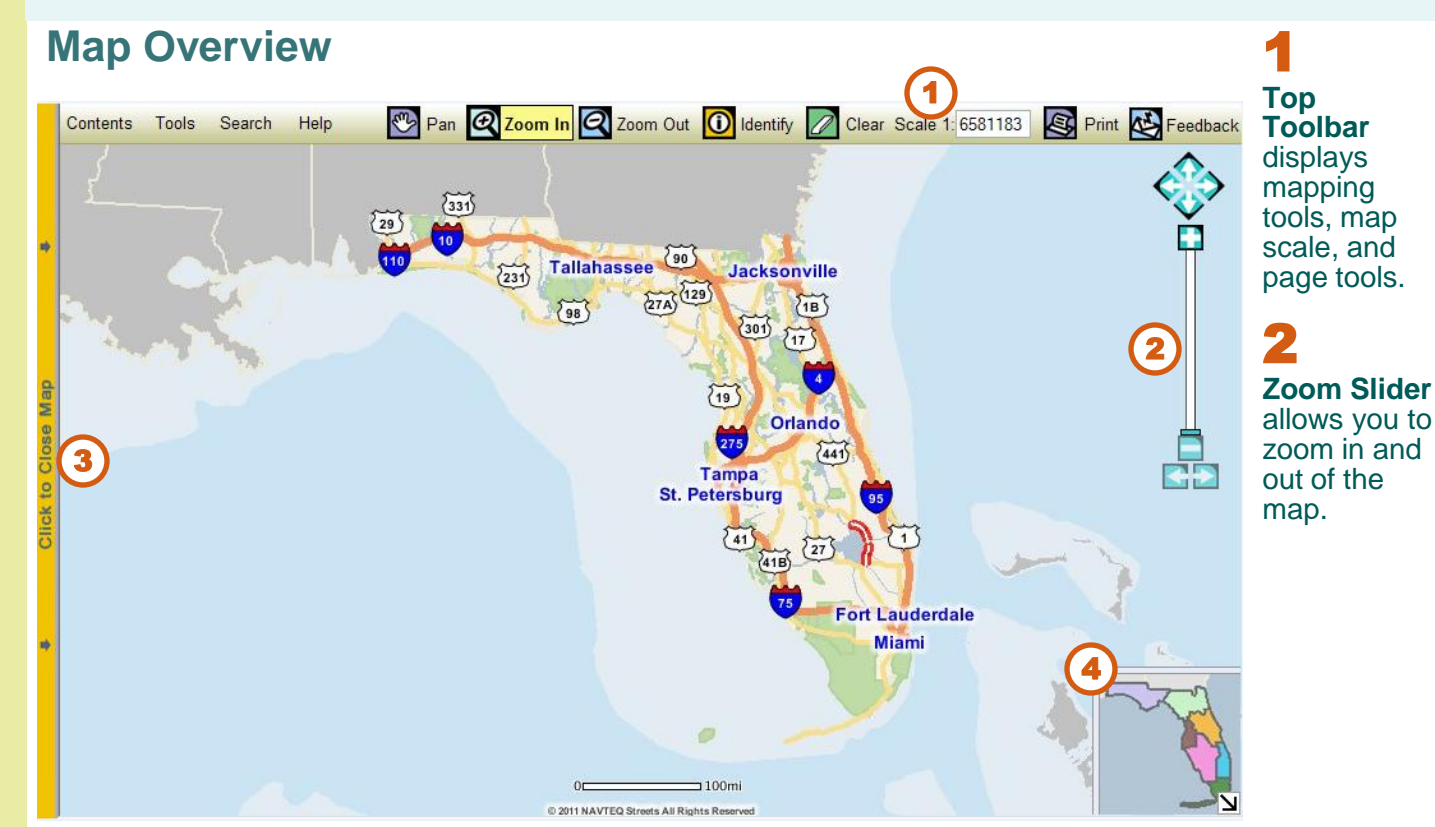

**3 Map Bar** opens and closes the Interactive Map Viewer.

**Overview Map** displays the general vicinity of the current map view compared with the state of Florida. Arrow up to open the overview map. Arrow down to close the overview map.

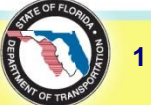

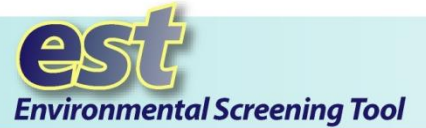

# Map Scale and Zoom Slider

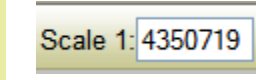

The **Map Scale** is set automatically when the map extent changes. You can set the scale manually by clicking on the Scale box and typing a whole number for the desired scale (e.g., to set the relative map scale to 1:24,000, type "24000" in the box).

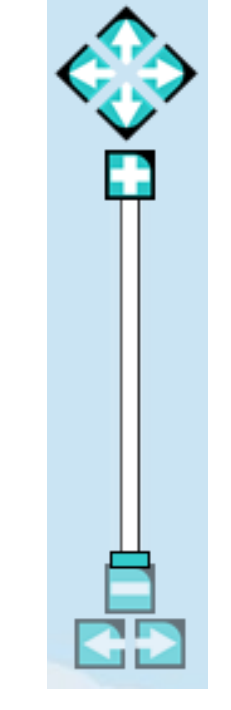

The **Zoom Slider** allows you to change the map scale, pan in fixed increments, and move back and forth between previous extents.

- Click the directional arrows to move the map view north, south, east, or west.
- · Drag the zoom slider toward the plus sign symbol to zoom in on an area for more detail.
- Drag the slider toward the minus symbo to zoom out of an area.

| bl |  |  |
|----|--|--|
|    |  |  |
|    |  |  |

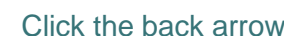

to return the map view to the previous extent (works like the "Back" function on a browser).

Click the forward arrow

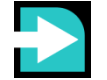

to return the map view to the extent displayed prior to clicking the back arrow (works like the "Forward" function on a browser).

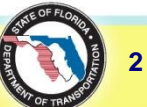

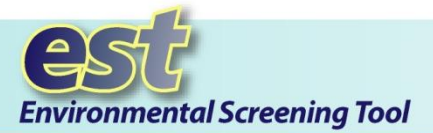

#### Page Tools

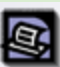

Print the current map.

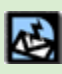

Send **feedback** about the interactive map.

# **Mapping Tools**

The toolbar at the top of the viewer contains functions to quickly view and query the map image.

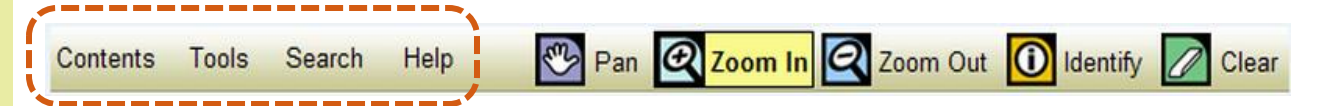

The **Map Menu** displays options for selecting features, turning layers on and off, querying the database, and viewing help for using the map tools.

**Pan** moves the extent of the map view. Click on the map and drag to the desired location.

**Zoom In** enlarges a specific area of the map for greater detail. Click on the map and drag to highlight an area to zoom to.

**Zoom Out** reduces the magnification level of the map. Click on the map and drag to highlight an area to zoom out from.

**Identify** provides information on an area's features.

**Clear** erases search and query results shown on the map overlay.

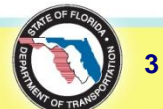

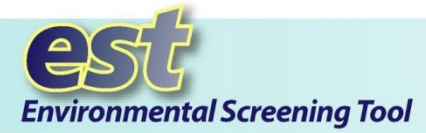

Tip! Click the change link beside the Active Project heading in the Contents panel to change to another project.

Click the **change** link beside the resource issue header (e.g., Aesthetics) in the Contents panel to select another issue map.

# Map Menu

| Contents | Tools | Search | Help |
|----------|-------|--------|------|

Click a menu button to display the menu panel.

The menu panel opens, displaying the list of available options and tabs for the selected menu item.

Click the X at the top of the panel to close it.

Tools Search Help Х Contents SA. Maps Legend Aerials Active Project (change) 1 #7559: Gulf Coast Parkway Aesthetics (change) **H** Projects **Administrative** + 
■ Base **E** Community **Demographics <u><b>**</u><u></u><u></u><u>**District2</u></u>**</u> **District5** 主 🗹 Image **E** Landcover E Roadways **=** Transportation **H**Water Resource Auto-refresh Settings Auto-refresh after 10 seconds Refresh Layer Visibility Settings Load selected issue by default Save Reset Map Tips A closed group, click to open. An open group, click to close. A hidden group/layer, click to make visible A visible group/layer, click to hide. A visible layer, but not at this scale. A partially visible group, click to make visible. An inactive layer, click to make active. The active layer. · Maps - Displays the list of available ~

resource issues.

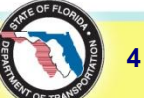

#### **Interactive Map Viewer**

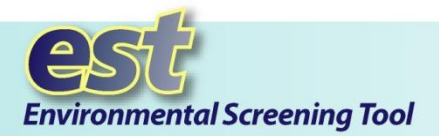

*Tip!* The Contents section of the Interactive Map Viewer enables you to turn map layers on and off. See the Base Map tip sheet or the EST User Handbook for instructions on using the Layers options in the EST

Interactive Map Viewer.

*Tip!* A Map Tips box appears at the bottom of the **Contents** and **Tools** sections. The **Map Tips** box provides information about each of the tool options listed in the section.

### Note:

#### Some of the tools listed under **Tools>Edit Map Features** require user authorization. Check with your organization's EST administrator or call the Help Desk for information about EST privileges.

# Map Menu: Contents

Click **Contents** in the map menu to display options for selecting and modifying the current map view.

- Click Maps to display the list of available resource issues.
- Click Legend to view the map symbol definitions.
- Click Aerials to view digital aerial photography layers.

Project

Attachments

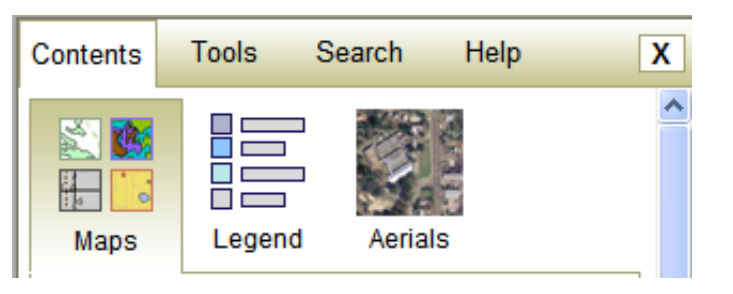

# Map Menu: Tools

Click **Tools** in the map menu to display the list of tools that enable you to perform more detailed analysis. Definitions for the available tools are listed below.

- Communities Allows authorized users to digitize neighborhood and other community characteristics on the map viewer.
- Transportation Projects Allows authorized users to digitize proposed transportation projects on the map viewer.
- NRS Photos Accesses the National Register of Historic Places site files from the Florida Department of State, Division of Historical Resources.
- Video Log Accesses FDOT's Video Log Viewer application containing video records of major Florida roadways.
- Project Attachments Displays documents that have been added to a project record.
- Street View Enables viewers to explore an area at street level using high quality imagery.
- Measure Activates the multifunction measure tool, allowing you to measure the length of lines and area of polygons, or to display the latitude and longitude under the mouse cursor.
- Query Database Searches for features of the active layer based on user-defined criteria and information stored in the database.
- Select From Map Selects multiple features of the active data set by drawing a box on the map viewer and all the features that fall within it.
- Buffer Creates a buffer around the selected features of the active data set and uses that buffer to select features from other data layers.

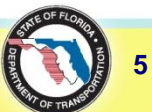

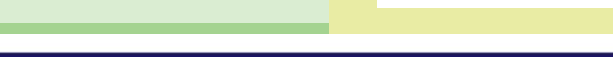

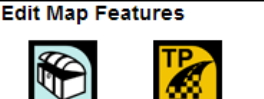

Communities Transportation Projects

#### View Ancillary Data

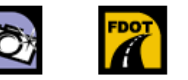

Video Log

Location and Measurement

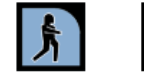

NRS Photos

Street View

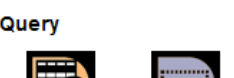

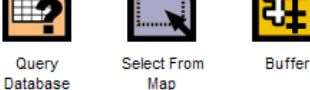

Measure

#### **Interactive Map Viewer**

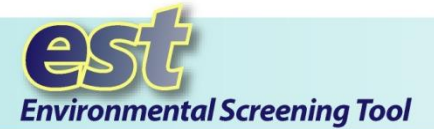

Tip! You can also use the Search function to find map layers in the table of contents. Click on a layer search result (underlined link) to make the layer visible and active. If the layer doesn't appear in your current issue map, you will be prompted to change to a different issue map.

#### **ETDM Help Desk** (850)414-5334 help@fla-etat.org

# Map Menu: Search

Click Search in the map menu to search map layers by project, key words, or by latitude and longitude coordinates. After you make your selection from the search results, the Map Viewer automatically zooms to and highlights the location.

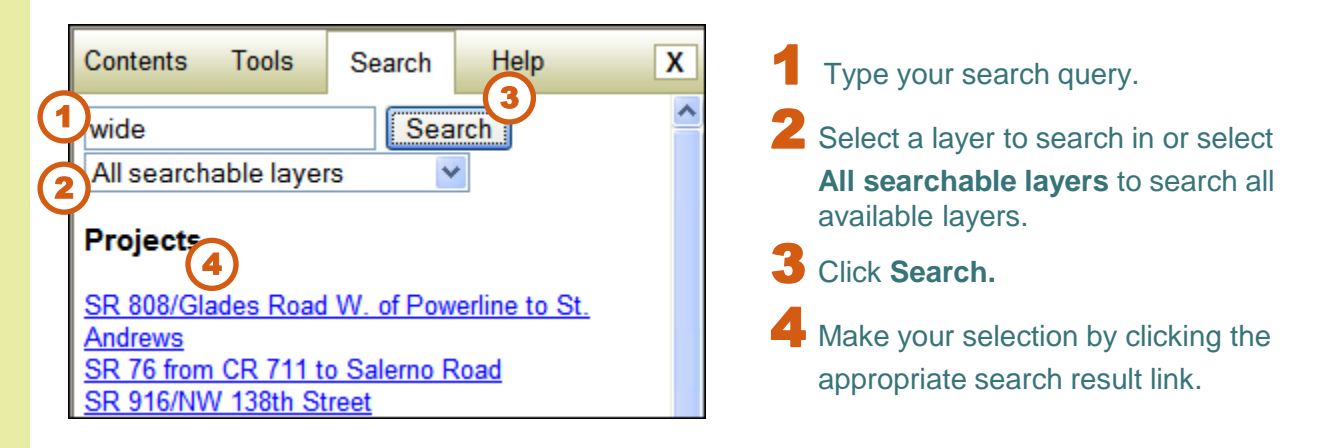

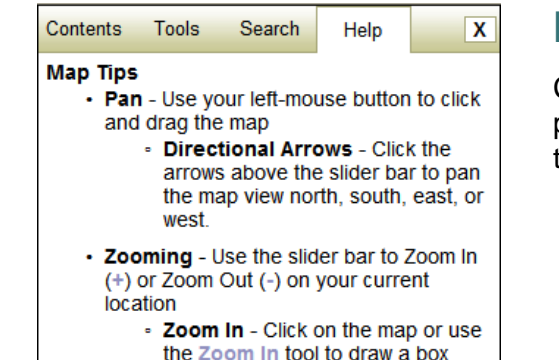

- the Zoom In tool to draw a box around a location on the map.
- Maximize map view Press F-11 on your keyboard for a bigger map

#### Map Menu: Help

Click the Help link to open the Map Tips panel, providing brief instructions for using the Interactive Map Viewer.

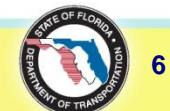